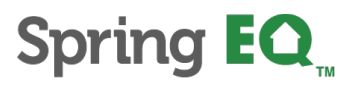

## **Spring EQ - Borrower E-sign Process**

1. Borrower will receive email from <u>docmailer@solex.com</u>, click "Initial Disclosure" hyperlink:

| D docmailer@solex.com Opylan Mack                                       |                                         | 10:15 AM |
|-------------------------------------------------------------------------|-----------------------------------------|----------|
| o rour documents are ready to sign                                      |                                         |          |
| Retention Policy Spring EQ Mailboxes (7 years)                          | Expires 1/2//2026                       | ~        |
|                                                                         |                                         |          |
| HI ANDY.                                                                |                                         |          |
|                                                                         |                                         |          |
| Please click on the below link to review and sign the Initial Disclosur | e for your Spring EQ loan application.  |          |
| C C                                                                     | , , , , , , , , , , , , , , , , , , , , |          |
| Initial Disclosure                                                      |                                         |          |
|                                                                         |                                         |          |
| As discussed, you will need to sign this disclosure before we can pro   | ceed with your application.             |          |
|                                                                         |                                         |          |
|                                                                         |                                         |          |
| Best,                                                                   |                                         |          |
| Dylan Mack                                                              |                                         |          |
|                                                                         |                                         |          |
| dmack@springeq.com                                                      |                                         |          |
|                                                                         |                                         |          |
|                                                                         |                                         |          |

2. Borrower will be brought to disclosure website and must enter their last name and subject property zip code:

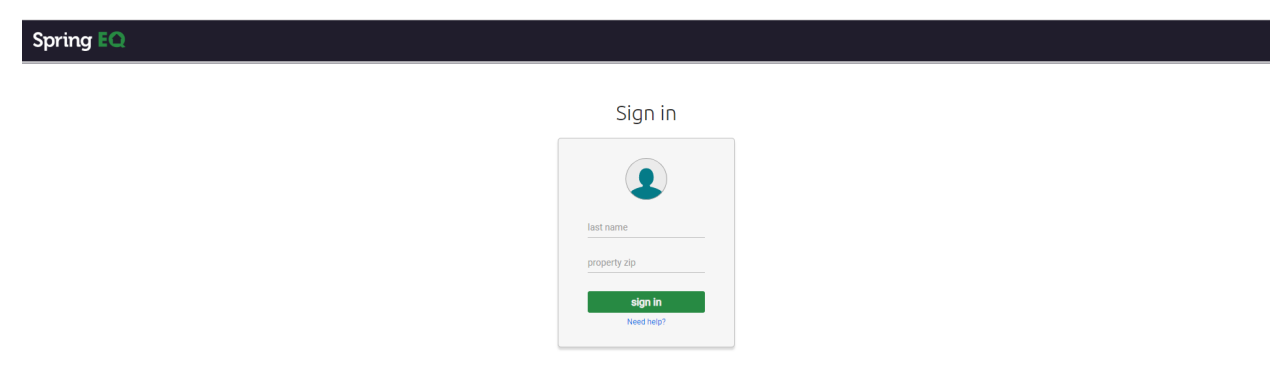

3. Borrower will "accept" the Electronic Records & Signatures Agreement to give *consent*:

| G CONSENT                                   | REVIEW                | 🖊 SIGN            | ₩ DONE |  |
|---------------------------------------------|-----------------------|-------------------|--------|--|
|                                             |                       |                   |        |  |
|                                             | Consent               |                   |        |  |
| Having read the Agreement, c<br>signatures? | lo you accept using ( | electronic record | Is and |  |
| View Agreement                              |                       |                   |        |  |
|                                             |                       | DECLINE           | ACCEPT |  |
|                                             |                       |                   |        |  |
|                                             |                       |                   |        |  |

4. Borrower will now be on the *review* screen. All documents highlighted in yellow on the left side of the screen must be viewed. Select the "Next Doc" to click through the package

| Review your docs                                                                | To be completed by the <b>Lender</b>                                                                                                    |                                                                                                    |
|---------------------------------------------------------------------------------|----------------------------------------------------------------------------------------------------|----------------------------------------------------------------------------------------------------|
| - 1-2021 (Amy marie America)                                                    | Lender Loan No./Universal Loan Identifier 4000012712 / 549300PIL8LFAQ04XC204                                                                     | 400001271213 Agency Case No.                                                                                              |
| 1103 Supplemental Consumer Information<br>Form (Andy Justin America)            | Uniform Residential Loan Application                                                                                                    |                                                                                                    |
| NJ Rate Lock - In Agreement                                                     | Verify and complete the information on this application. If you are applying for t directed by your Lender.                                      | his loan with others, each additional Borrower must provide information as                                                |
| Notice of Incomplete Application and<br>Request for Additional Information      |                                                                                                    |                                                                                                    |
| Privacy Policy Notice                                                           | Section 1: Borrower Information. This section asks about your person as retirement, that you want considered to qualify for this loan.           | al information and your income from employment and other sources, such                                                    |
| Taxpayer Consent Form                                                           | 1a. Personal Information                                                                                                    |                                                                                                    |
| NJ Right To Choose Own Attorney                                                 | Name (First, Middle, Last, Suffix)<br>AMY MARIE AMERICA                                                                                          | Social Security Number 500-60-2222<br>(or Individual Taxpayer Identification Number)                                      |
| NJ Choice of Insurer Notice                                                     | Alternate Names - List any names by which you are known or any names<br>under which credit was previously received (First, Middle, Last, Suffix) | Date of Birth         Citizenship           (mm/dd/yyyy)         Image: U.S. Citizen                                      |
| Acknowledgment of Receipt of Loan<br>Estimate                                   | RAINA PEREZ<br>RAINA DIAZ                                                                                                    | 01/01/1999 O Permanent Resident Alien<br>O Non-Permanent Resident Alien                                                   |
| Credit Inquiry Explanation Form (Andy<br>Justin America)                        | Type of Credit                                                                                                    | List Name(s) of Other Borrower(s) Applying for this Loan<br>(First, Middle, Last, Suffix) - Use a separator between names |
| Credit Score Disclosure - A-3-H-3 (Andy Justin America)                         | I am applying for joint credit. Total Number of Borrowers: <u>2</u><br>Each Borrower intends to apply for joint credit. Your initials: AMA       | ANDY JUSTIN AMERICA                                                                                                    |
| Credit Score Matrix                                                             | Marital Casture Descendants (ast lists day another Descendants)                                                                                  |                                                                                                    |
| 4506-C IVES Request for Transcript of Tax<br>Return (Andy Justin America, 1040) | Marriad Status     Dependents (not listed by another Borrower)     Married     Separated     Ages 17, 11, 8, 3                                   | Contact Information Home Phone                                                                                            |
| Itemization of Fees (Spring EQ, LLC)                                            | O Unmarried<br>(Single, Divorced, Widowed, Civil Union, Domestic Partnership, Registered                                                         | Cell Phone         (334)         763-9393           Work Phone         (334)         763-9393         Ext.                |
| ECOA Notice (Spring EQ, LLC)                                                    | Reciprocal Beneficiary Relationship)                                                                                                    | Email FWILKINSON@SPRINGEQ.COM                                                                                             |
| Written List of Providers                                                       | Current Address                                                                                                    | ≛ ⇔   0                                                                                                    |
| Loop Estimate (Amu marie America)                                               | Street 27 BRIARWOOD DR                                                                                                    | Unit #                                                                                                    |

5. The navigation pane on the left side will be green when review is complete. Click "START"

| Spring EQ                                                                       |                    | 🖉 CONSENT 💭 REVIEW 🖉 SIGN 🔯 DONE                                                                                                    | ≡     |
|---------------------------------------------------------------------------------|--------------------|----------------------------------------------------------------------------------------------------|-------|
| Click start to begin signing.                                                   |                    |                                                                                                    |       |
| Credit Inquiry Explanation Form (Andy Justin America)                           | •                  |                                                                                                    |       |
| Credit Score Disclosure - A-3-H-3 (Andy Justin America)                         |                    | VERIFICATION OF RECEIPT OF APPRAISAL<br>MBRICA<br>Loan #: 4000012712                                                                                                    |       |
| Credit Score Matrix                                                             |                    | Date: MAY 27, 2025                                                                                                    |       |
| 4506-C IVES Request for Transcript of Tax<br>Return (Andy Justin America, 1040) |                    | Lender SPRING EQ. LLC                                                                                                    |       |
| Itemization of Fees (Spring EQ, LLC)                                            |                    |                                                                                                    |       |
| ECOA Notice (Spring EQ, LLC)                                                    |                    | Borrower(s): AMY MARIE AMERICA<br>ANDY JUSTIN AMERICA                                                                                                    |       |
| Written List of Providers                                                       |                    | Property Address: 27 BRIARWOOD DR, VOORHEES, NJ 08043-4705                                                                                                    |       |
| Loan Estimate (Amy marie America)                                               |                    |                                                                                                    |       |
| Notice of Intent to Proceed with Loan<br>Application                            |                    | The lender shall ensure that the borrower is provided a copy of any appraisal report concerning the borrower's subject property promptly upon completion at no additional cost to the borrower, and in any event no less than three business days prior to the       |       |
| List of Homeownership Counseling<br>Organizations                               |                    | closing of the loan. Ine borrower may waive this three-day requirement it such waiver is obtained at least three business days<br>prior to the closing of the loan. Despite such waiver, the borrower may still receive a copy prior to closing, if required by law. |       |
| Fair Credit Reporting Act Notice                                                |                    | The fender may require the borrower to remindurse the render for the cost of the appraisal.                                                                                                    |       |
| Certification and Authorization (Spring EQ, LLC)                                |                    | I/We the undersigned hereby acknowledge that I/we choose to receive a copy of any and all appraisal reports concerning<br>the property listed above, no less than three business days prior to the closing of my/our mortgage loan.                                  |       |
| Method Consent Form                                                             |                    | To accommodate our scheduled closing date, I/we the undersigned hereby acknowledge that I/we wish to waive the                                                                                                    |       |
| Mortgage Broker Agreement                                                       |                    | requirement to receive a copy of any appraisal report concerning the property listed above no less than three business days prior to the closing of my/our mortgage loan. I/we are waiving the three-day requirement at least three business                         |       |
| Notice of Right to Request a<br>Reconsideration of Value (ROV)                  |                    | days prior to the closing of the loan. I/We understand that, despite this waiver, a copy of any appraisal report may still be provided to me/us before closing, if required by law.                                                                                  |       |
| Patriot Act Important Information About<br>Procedures For Opening A New Account |                    | Appraiser Independence Requirements                                                                                                    |       |
| Second Lien Appraisal Receipt Form                                              | Click start to beg | in signing.                                                                                                    | START |
|                                                                                 |                    |                                                                                                    |       |

- 6. The borrower will be brought to the *sign* screen. All documents requiring a signature are marked in yellow in the navigation pane on the left-hand side of the screen.
  - a. You will see a yellow sign flag where signatures are required
  - b. Borrower will need to click in the red box to apply the signature
  - c. As the borrower signs they will be automatically brought to the next document

| Spring EQ                                                                             |   | consent rev                                                                                                    | iew sign                                                                                                    | complete                                                                                                    |                                                                                                    |                                                                                                    |      | HI, ANDY 😑                  |
|---------------------------------------------------------------------------------------|---|----------------------------------------------------------------------------------------------------|----------------------------------------------------------------------------------------------------|----------------------------------------------------------------------------------------------------|----------------------------------------------------------------------------------------------------|----------------------------------------------------------------------------------------------------|------|-----------------------------|
| Review and sign your documents.                                                       |   | o(                                                                                                    | •                                                                                                    | 0                                                                                                    |                                                                                                    |                                                                                                    |      |                             |
| :=                                                                                    |   | ^ ↓                                                                                                    | = 0   ± 0                                                                                                    | 0                                                                                                    |                                                                                                    |                                                                                                    |      |                             |
| 1003 Uniform Residential Loan<br>Application (Andy America)                           | • | any illegal or prohibited purpose or use; (4) all stateme<br>indicated in this application; (6) the Lender, its serviceri<br>the Lender and its agents, brokers, insurers, servicers,<br>supplement the information provided in this application<br>or the Loop honome delicourte the Londer di actioner | nts made in this application are n<br>, successors or assigns may retain<br>successors, and assigns may conti<br>if any of the material facts that I h                                      | ade for the purpose of obtaining<br>the original and/or an electronic<br>nuously rely on the information<br>ave represented herein should ch      | ig a residential mortgage loan; (3) to<br>c record of this application, whether<br>n contained in the application, and<br>sange prior to closing of the Loan; (8 | the property will be occupied as<br>or not the Loan is approved; (7)<br>am obligated to amend and/or<br>) in the event that my payments<br>delinearing areas |      |                             |
| Privacy Policy Notice                                                                 |   | and account information to one or more consumer repo-<br>required by law; (10) neither Lender nor its agents, brok<br>or the condition or value of the property; and (11) my the<br>federal and/or state laws (exclusions autos and video rec-                                                           | , successors of anight may, in au<br>rting agencies; (9) ownership of t<br>ers, insurers, servicers, successors<br>ansmission of this application as a<br>ardines), or my facamile transmis | he Loan and/or administration of<br>or assigns has made any represent<br>in "electronic record" containing<br>sion of this amplication containing | of the Loan account may be transfer<br>ntation or warranty, express or impli<br>g my "electronic signature," as those<br>or a facsimile of my signature, shall   | red with such notice as may be<br>ad, to me regarding the property<br>terms are defined in applicable<br>be as effective, enforceable and                    |      |                             |
| Disclosure) Disclaimer                                                                |   | valid as if a paper version of this application were delive<br><u>Acknowledgment</u> . Each of the undersigned hereby acknow<br>or obtain any information or data relating to the Loan, for a                                                                                                    | red containing my original writter<br>ledges that any owner of the Loan,<br>my legitimate business purpose thro                                                                             | a signature.<br>its servicers, successors and assig-<br>ugh any source, including a source                                                        | ns, may verify or reverify any informa<br>te named in this application or a const                                                                                | tion contained in this application<br>mer reporting agency.                                                                                                  |      |                             |
| Acknowledgment of Receipt of Loan<br>Estimate                                         |   | Borrower's Signature                                                                                                    | Date                                                                                                    | Co-Borrower's Signature                                                                                                    | D                                                                                                    | ate                                                                                                    | sign |                             |
| 1003 Demographic Information<br>Addendum (Andy America)                               |   | Loan Originator's Signature                                                                                                    | 0.                                                                                                    |                                                                                                    |                                                                                                    |                                                                                                    |      |                             |
| PA Application Disclosure                                                             |   | X<br>Loan Originator's Name (print or type)<br>DYLAN MACK                                                                                                    | Loan Originator Identifier<br>State ID: 31641                                                                                                    |                                                                                                    | Date 01/29/19<br>Loan Originator's Phone Numbe                                                                                                    | r (including area code)                                                                                                    |      |                             |
| Credit Score Disclosure - B-3-H-3<br>(Andy America)                                   |   | Loan Origination Company's Name<br>SPRING EQ                                                                                                    | NMLS: 294315<br>Loan Origination Company<br>1464945                                                                                                    | Identifier                                                                                                    | Loan Origination Company's Ad<br>2929 ARCH STREET SUITE<br>19104                                                                                                 | dress<br>500 PHILADELPHIA PA                                                                                                    |      |                             |
| Credit Score Matrix                                                                   |   |                                                                                                    |                                                                                                    |                                                                                                    |                                                                                                    |                                                                                                    |      |                             |
| 4506-T (Copy of Tax Form) (Andy<br>America)                                           |   |                                                                                                    |                                                                                                    |                                                                                                    |                                                                                                    |                                                                                                    |      |                             |
| Itemization of Fees                                                                   |   |                                                                                                    |                                                                                                    |                                                                                                    |                                                                                                    |                                                                                                    |      |                             |
| ECOA Notice                                                                           |   |                                                                                                    |                                                                                                    |                                                                                                    |                                                                                                    |                                                                                                    |      |                             |
| Written List of Providers                                                             |   |                                                                                                    |                                                                                                    |                                                                                                    |                                                                                                    |                                                                                                    |      |                             |
| Loan Estimate (Andy America)                                                          |   |                                                                                                    |                                                                                                    |                                                                                                    |                                                                                                    |                                                                                                    |      |                             |
| Notice of Intent to Proceed with Loan<br>Application                                  |   |                                                                                                    |                                                                                                    |                                                                                                    |                                                                                                    |                                                                                                    |      |                             |
| AFFILIATED BUSINESS<br>ARRANGEMENT DISCLOSURE<br>STATEMENT - HOMEOWNER'S<br>INSURANCE |   |                                                                                                    |                                                                                                    |                                                                                                    |                                                                                                    |                                                                                                    |      |                             |
|                                                                                       |   |                                                                                                    |                                                                                                    |                                                                                                    |                                                                                                    |                                                                                                    |      | © 2019 All rights reserved. |

\*Please note - some documents such as the "credit inquiry form" may require the borrower to select a radio button and input an explanation.

7. Once all documents have been reviewed and all disclosures are signed, click the "submit" button will appear in the lower right-hand corner of the screen.

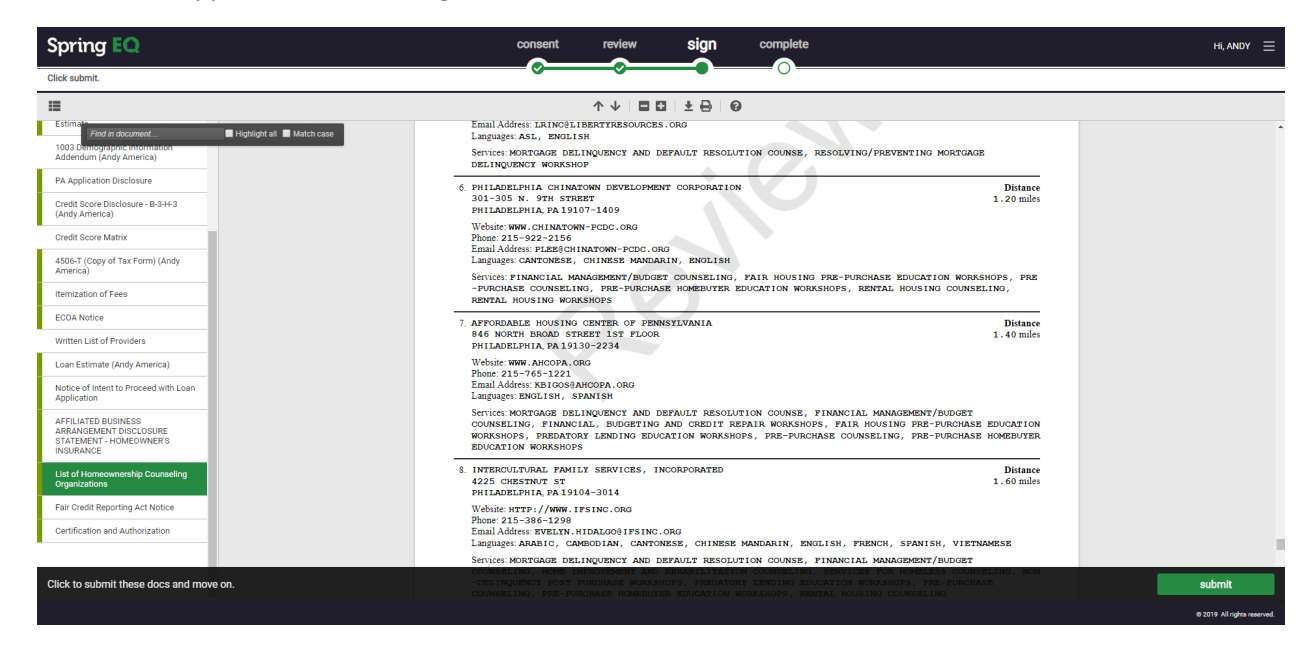

8. Borrower will now be brought to the Document List screen where they will have the option to view, download, or print all or selected documents from the disclosures package.

| Spring EQ                      | conser     | t review                       | sign (                     | omplete | Hi, ANDY 🗮                  |
|--------------------------------|------------|--------------------------------|----------------------------|---------|-----------------------------|
|                                | ·          | · ·                            | •                          | •       |                             |
|                                |            | Docum                          | nent List                  |         |                             |
|                                | Th         | ese are accessible until       | I 8:14 AM (MST) on 2/      | 5/19.   |                             |
|                                | × 1        | ocuments                       |                            | ± 🖶     |                             |
|                                | <b>2</b> 1 | 003 Uniform Residential Loa    | an Application (Andy Ameri | :a)     |                             |
|                                | e F        | rivacy Policy Notice           |                            |         |                             |
|                                | e 1        | RID (TILA-RESPA Integrated     | Disclosure) Disclaimer     |         |                             |
|                                | <b>e</b> 4 | nti-Coercion Insurance Discl   | losure                     |         |                             |
|                                | e 4        | cknowledgment of Receipt of    | of Loan Estimate           |         |                             |
|                                | e 1        | 003 Demographic Informatio     | on Addendum (Andy Ameri    | ca)     |                             |
|                                |            | A Application Disclosure       |                            |         |                             |
|                                | e c        | redit Score Disclosure - B-3-I | H-3 (Andy America)         |         |                             |
|                                | <b>e</b> ( | redit Score Matrix             |                            |         |                             |
|                                | <b>e</b> 4 | 506-T (Copy of Tax Form) (A    | Andy America)              |         |                             |
|                                | <b>e</b> 1 | emization of Fees              |                            |         |                             |
|                                | Ø 6        | COA Notice                     |                            |         |                             |
|                                | ✓ V        | /ritten List of Providers      |                            |         |                             |
|                                | e 1        | oan Estimate (Andy America     | 8)                         |         |                             |
|                                | 4 🔊        | otice of Intent to Proceed w   | vith Loan Application      |         |                             |
| Print and save your documents. | 4 🗵        | FFILIATED BUSINESS ARRAI       | NGEMENT DISCLOSURE S       | 'AT     | sian out                    |
|                                |            |                                |                            |         |                             |
|                                |            |                                |                            |         | © 2019 All rights reserved. |

9. Please have the borrower click "Sign Out" to ensure that the documents are returned to Spring EQ with no issue.

Congratulations! Your borrower has completed the Spring EQ E-sign Process!